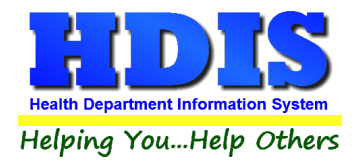

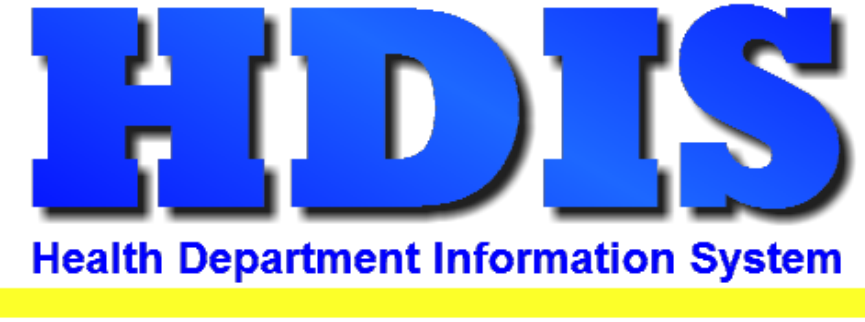

# Helping You...Help Others

## Food Protection Voids User Manual

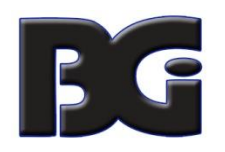

The Baldwin Group, Inc.

7550 Lucerne Drive

Suite 306

Cleveland, OH 44130

(440) 891-9100

FAX (440) 891-9458

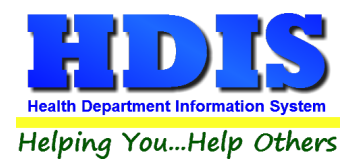

Copyright © 1996 - 2022

The Baldwin Group, Inc.

ALL RIGHTS RESERVED

HDIS are trademarks of The Baldwin Group, Inc.

No part of this publication may be stored in a retrieval system, transmitted, or reproduced in any way, including but not limited to photocopy, photograph, magnetic, or other record, without the prior agreement and written permission of The Baldwin Group, Inc.

Windows<sup>®</sup> and MS-DOS<sup>®</sup> are registered trademarks of Microsoft Corporation.

Other trademarks are owned by their respective companies.

#### Disclaimer

All data examples containing personal names, company names (or companies), vehicle information, or locations that appear in this guide are fictitious in nature and do not refer to, or portray, in name or substance, any actual names, organizations, entities, or institutions. Any resemblance to any real person (living or dead), organization, entity, or institution is purely coincidental.

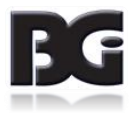

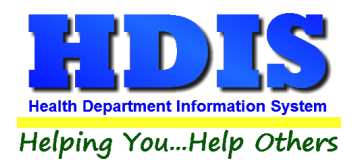

### How to Create a Void

### There are two ways to void an Audit number

Navigate to: Environmental Health > Food Protection > FSO/RFE

Find the license you want to **void.** 

Go to the **Licensing Information** tab and copy, write down, or remember the **Audit** number.

Next, click the tab **Find** and click the **Add** button.

| 0 / RFE -                          |                       |                       |                      |                    |                     |                    |             |                   |
|------------------------------------|-----------------------|-----------------------|----------------------|--------------------|---------------------|--------------------|-------------|-------------------|
| d FSO/RFE                          | Licensing Information | Inspections           | FSO CCP              | RFE Process Review | Variance Ve         | rification         | Plan Review | E-mail / GIS / GF |
|                                    |                       |                       |                      |                    |                     |                    |             |                   |
| by Name                            | O by License #        | O by Street Add       | ress                 |                    |                     |                    |             |                   |
| Enter Name, License                | e# or Street Address  |                       |                      |                    |                     |                    |             |                   |
|                                    |                       |                       |                      |                    | Cheo                | k For Com          | plaints Ado | I Close           |
|                                    |                       |                       |                      |                    |                     |                    | -           |                   |
| Name                               |                       | Street                |                      | License #          | Nam                 | Name of operator   |             |                   |
|                                    |                       |                       |                      |                    |                     |                    |             |                   |
|                                    |                       |                       |                      |                    |                     | 150                |             |                   |
|                                    |                       |                       |                      |                    |                     | 185                |             |                   |
| A DANDY PL                         | ACE TO SHOP           |                       | 130 MAIN STREET      |                    |                     | 170 KIM            | POSSIBLE    |                   |
| A DUBIOUSLY PRICED DINING DELIGHT  |                       | DELIGHT               | 190 MAIN STREET      |                    |                     | 247 KIM            | POSSIBLE    |                   |
| A DUBIOUSL                         | Y PRICED DINING I     | DELIGHT/DUP           |                      |                    |                     | 0                  |             |                   |
| A FINE DININ                       | IG AND GOOD EATS      | 3 PLACE               | 94 LINE IN           | SAND LANE          | 126                 |                    |             |                   |
| A GRAIN OF                         | SALT                  |                       | 70 MAIN S            | TREET              |                     | 99 KIM             | POSSIBLE    |                   |
| A LONG TIME                        | E AGO STORYBOOK       | ( CAFE                | 82 UPPER             | LOWER BLVD         |                     | 114 GE0            | ORGE O'JUN  | GLE               |
| A SMALL CO                         | RNER STORE            |                       | 178 SQUA             | RE CIRCLE          |                     | 229 ELN            | IER FUDDST  | ERIONE            |
| A TON OF CHOW                      |                       | 154 LINE IN SAND LANE |                      |                    | 199 KIM             | UNLIKELY           |             |                   |
| A WABBIT IN A POT                  |                       | 238 SQUARE CIRCLE     |                      |                    | 305 ELN             | IER FUDDST         | ERIONE      |                   |
| AARDVARK ANTS AND OTHER TASTY BUGS |                       | 34 LINE IN SAND LANE  |                      |                    | 46 KIM              | UNLIKELY           |             |                   |
| AL'S HOUSE OF EXTREME WAFFLES      |                       | 214 LINE IN SAND LANE |                      |                    | 278 KIM             | UNLIKELY           |             |                   |
| ALEC CHEZ SNOBE                    |                       | 58 SQUARE CIRCLE      |                      |                    | 77 ELN              | ELMER FUDDSTERIONE |             |                   |
| ALL ABOUT CHICKEN SOUP             |                       | 106 SOUTH NORTH STREE |                      |                    | 140 SAI             | SANDY SHORE        |             |                   |
| ALL ABOUT CHOCOLATE GRASSHOPPERS   |                       | 226 SOUTH NORTH STREE |                      |                    | 293 SAI             | NDY SHORE          |             |                   |
| ARNIE'S AWESOME GYM AND GRILL      |                       | 22 UPPER LOWER BLVD   |                      |                    | 26 GE0              | ORGE O'JUN         | GLE         |                   |
| AUNTIE ANG                         | ELA'S HOUSE OF F      | <b>ASTA</b>           | 202 UPPER LOWER BLVD |                    | 262 GEORGE O'JUNGLE |                    | GLE         |                   |
| BARBS BES                          | T BEAR BURGERS        |                       | 46 SOUTH             | NORTH STREET       |                     | 58 SAN             | NDY SHORE   |                   |

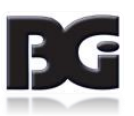

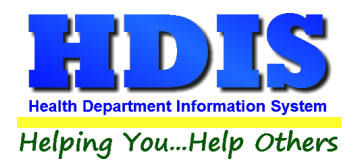

Check-mark the appropriate box for the type of license you want to void.

Enter "\ VOID" in the name field [Use a backslash and a SPACE before the word VOID].

| 🖀 RFSO - \ VOID |                                                                                                    | ×                                |
|-----------------|----------------------------------------------------------------------------------------------------|----------------------------------|
| Find FSO/R      | / RFE Licensing Information Inspections FSO CCP RFE Process Review Variance Verification                                                                                                    | Plan Review E-mail / GIS / GPS   |
|                 | Interview       Inspections       Food Service Operation         Image: Second service operation       Image: Second service operation         Image: Second service operation       Image: Second service operation | nse #<br>753<br>Zip code<br>Code |
|                 | Employees with Food Protection Certification     Manage Employee Certs     State       Cert Levels Required     Active Last Name     First Name       Level 1     After 2010     FBI     Sanitation                                                                                                    | how Active Only                  |
|                 | Mailing address for annual Renewal if different than above         Name of parent company or owner       Mail to Person (optional)         Street address       City         Street address       V         Phone       V         Print       Previous FSO/RFE       Next FSO/RFE                                                                                                    | Zip code                         |

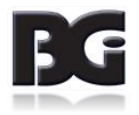

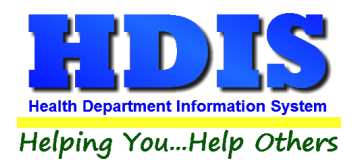

Click the Licensing Information tab.

Enter **VD** in the Code box.

Enter the Audit number in the Audit field.

Enter the Void date in the Date Issued box.

| RFSO - | DID                                                                                                    |
|--------|----------------------------------------------------------------------------------------------------|
| Find   | SO / RFE Licensing Information Inspections FSO CCP RFE Process Review Variance Verification Plan Review E-mail / GIS / G                                                                                                    |
|        | Code Descript   Local fee State fee WS fee Late fee Total Insp. interval Last three standard inspection dates CCP Interval Last two CCP inspections 11 11 |
|        |                                                                                                    |
|        | OOB date                                                                                                    |
|        | Print Modify                                                                                                    |

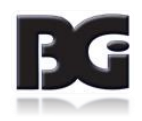

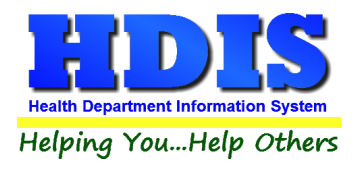

## 2<sup>nd</sup> Way to Void an Audit Number

#### In FSO/RFE > Licensing Tab > Print Button:

Note: A new license must have been recently created from the print menu.

After creating a new license, two buttons should appear: **Void** and **Update Record**.

By clicking the **Void** button, it will create a **Void** record that will account for the audit number.

|                          | Envelope-Name of Facility                                                                         | ОК            |
|--------------------------|---------------------------------------------------------------------------------------------------|---------------|
|                          | Envelope 6 5" X 9 5" - Name of Eacility                                                           |               |
|                          | Envelope Name of Parent Company                                                                   | Close         |
| l icense                 | Envelope 6.5" X 9.5" - Name of Parent Company                                                     | Update Record |
| Next available AUDIT #   | Food Inspection Report 2018 Operation/Retail Food Inspection (both forms)                         | Void          |
| 9813917                  | Operation/Retail Food Inspection (standard only)                                                  |               |
| 2021                     | Operation/Retail Food Inspection (continuation only) Operation/Retail Food Inspection (condensed) |               |
| ◯ Letter A               | Operation/Retail Food Inspection (combined)                                                       |               |
| ◯ Letter B               | <ul> <li>Voluntary Destruction of Unfit Products Form</li> </ul>                                  |               |
| ◯ Letter C               | Critical Control Point Inspection                                                                 |               |
| ◯ Letter D<br>◯ Letter E | Examples of Elements     Retail Food Establishment Process Review                                 |               |
| ◯ Letter F               | Variance Verification Inspection                                                                  |               |
|                          | O Food Plan Review Report                                                                         |               |
|                          | <ul> <li>Standard Inspection Violations Report</li> <li>Blank Application</li> </ul>              |               |
| Preview                  |                                                                                                   |               |
|                          |                                                                                                   |               |

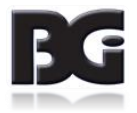